# Beställning och svar Nyheter 4.0

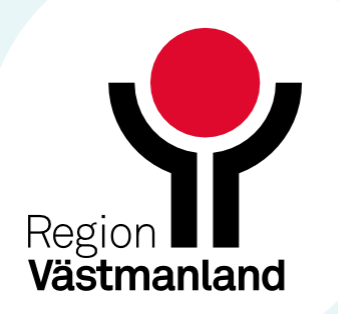

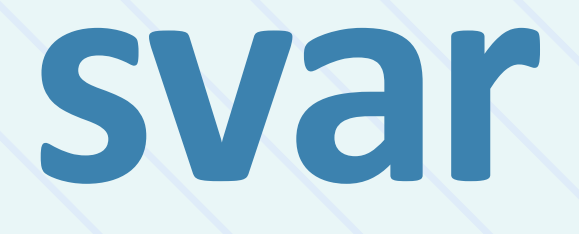

# Svar för mikrobiologi

Svar för specialiteten mikrobiologi grupperas nu enligt följande kriterier:

- Samma beställningsidentitet (RID) och laboratorieidentitet (LID).
- Samma svarsmottagare och svarsmottagande enhet.
- Det är bara det senaste svaret i en grupp som behöver vidimeras för att posten ska försvinna från listan över ovidimerade svar.

Vid vidimering i samtliga svarsvyer (Svar provbunden, Inkorg svar samt Osignerat och **Ovidimerat**) får ett historiskt svar statusen 'Ovidimerbar historik' när det senaste svaret har vidimerats. Historiska svar nås alltid via knappen Historik.

Syftet med förändringen är att man lätt ska hitta det senaste ovidimerade svaret för att kunna bedöma det och inte riskera att agera på gammal information.

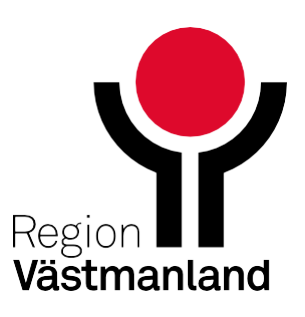

# Samtyckeskomponenten i Patologi

Samtyckeskomponenten i klinisk patologi har inte tidigare legat kvar då den tekniskt varit bunden till andra komponenter. I förra versionen togs kravet på tvingande bort.

Efter uppgradering till 4.0 kommer samtyckeskomponenten tas bort helt från klinisk patologis remissmallar.

| P |            |       |                                                                                                    |
|---|------------|-------|----------------------------------------------------------------------------------------------------|
|   | Prioritet* | Rutin |                                                                                                    |
|   | Samtycke   |       | <ul> <li>Ja, provgivaren samtycker till att provet får sparas för vård och behandling och därmed förenlig ver</li> <li>Nej, provgivaren samtycker inte till att provet får sparas för vård och behandling och därmed förenlig</li> <li>Provgivaren är vid provtillfället oförmögen att lämna sitt samtycke</li> </ul> |
|   | Övrigt     |       |                                                                                                    |

| Prioritet* | Rutin |  |
|------------|-------|--|
| Övrigt     |       |  |

ksamhet

ig verksamhet. En "nej-talong" har skickats in

Innan borttag av Samtyckeskomponenten

> Efter borttag av Samtyckeskomponenten

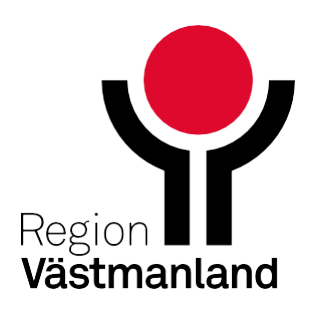

# Kolumn avseende lokalisation tillagd i beställningsinfo

I dialogrutan **Beställning/Svar info** visas nu kolumnen **Lokalisation** med lokalisationsinformation från beställningen såsom t.ex. 'Höger'. Kolumnen är tillagd för beställningar som gäller specialiteterna mikrobiologi och radiologi.

Dialogrutan kan öppnas i fönstren **Beställningsstatus**, **Signerade radiologibeställningar**, **Ej skickade radiologibeställningar**, **Inkorg svar**, **Svar provbunden**, **Radiologisvar** samt **Osignerat** och **Ovidimerat** genom att välja aktuell beställning i tabellen och högerklicksalternativet **Beställningsinformation**.

| 🗘 Beställningsstatus                         |                                                                                    |                           |                        |                                      |  |  |
|----------------------------------------------|------------------------------------------------------------------------------------|---------------------------|------------------------|--------------------------------------|--|--|
| Visa vy för:   Vald patient O Alla patienter |                                                                                    |                           |                        |                                      |  |  |
|                                              |                                                                                    |                           |                        |                                      |  |  |
| VISA                                         |                                                                                    |                           |                        |                                      |  |  |
| Fr.o.m B                                     | eställande enhet                                                                   |                           |                        | Specialitet                          |  |  |
| <b>;; 🛗</b> 🕖                                |                                                                                    | •                         |                        | Mikrobiolo                           |  |  |
| T.o.m B                                      | eställare                                                                          |                           |                        |                                      |  |  |
| 🛗 🗰 🖉                                        | Alla)                                                                              | •                         |                        |                                      |  |  |
|                                              |                                                                                    |                           |                        |                                      |  |  |
| <br>Datum ⊽                                  | Personnummer Namn                                                                  | Tvr                       | Beställt               | Status Planerat provtaggings datum   |  |  |
| A 2024-12-09 16:07                           |                                                                                    | Mikrob                    | iologi Sårsekret-Allmä | 1 2024-12-09                         |  |  |
| A 2024-12-02 16:36 1                         | g<br>Deställning/Succinfer                                                         |                           |                        | 7000795                              |  |  |
| A 2024-11-28 14:20 1                         | g<br>– Övergrinande information                                                    |                           |                        | 7000783 ^                            |  |  |
| A 2024-11-27 14:29 1                         | 9 Patientinformation:                                                              |                           |                        | Bestallningsinformation              |  |  |
| A 2024-11-27 14:28 1                         | 9                                                                                  |                           |                        | Tup av boställning: Mikrobiologi     |  |  |
| 2024-11-27 14:26 1                           | g Beställningsdatum: 2024-12-09 16:07<br>9 Beställare: MELLANNAMNLöforen, Anna, Sv | stemförvaltare 1GIC       |                        | Beställningsidentitet: 7000785       |  |  |
| A 2024-10-08 11:43 1                         | 9 Beställande enhet: MedNetakutmottagning                                          | stemiowakare, 1650        |                        | Status: Sparad                       |  |  |
| A 2024-10-08 11:41 1 2024-10-08 11:41 1      | g Svarsmottagare: MELLANNAMNLöfgren, An                                            | na, Systemförvaltare, 1GJ | c 🛛                    | -                                    |  |  |
| 2024-10-02 10:36 1                           | 9 Betalande enhet: MedNetakutmottagning                                            | Juniy                     |                        | Prioritet: Rutin                     |  |  |
| A 2024-10-02 10:04 1                         | g                                                                                  | Lakeliastian              | Otatua                 | Planerad provtagningstid: 2024-12-09 |  |  |
| 2024-10-02 09:46 1                           | g<br>Allmän odling I Sårsekret I -                                                 | Höger i Handled           | Obesvarad              | Provtagning: Egen avdelning          |  |  |
| 2024-09-25 16:24 1                           | g                                                                                  | rieger (ridinaled         | obcordinad             | Medicinsk information                |  |  |
| 2024-09-24 11:50 1                           | g                                                                                  |                           |                        |                                      |  |  |
| 2024-09-24 11:35 1                           | g                                                                                  |                           |                        | Prov från djupt sår?: Nej            |  |  |
| 2024-09-13 12:05 1                           | 9                                                                                  |                           |                        | Anamnes: TEST                        |  |  |
| 2024-09-13 11:27 1                           | 9                                                                                  |                           |                        | anthracis (miältbrand). F tularensis |  |  |
| 2024-09-13 10:35 1                           | g                                                                                  |                           |                        | (harpest/tularemi)                   |  |  |
| Aligned 2024-09-13 10:33 1                   | g                                                                                  |                           |                        |                                      |  |  |
| 2024-09-13 10:30 1                           | g                                                                                  |                           |                        |                                      |  |  |
| 2024-09-13 10:02 1                           | g                                                                                  |                           |                        |                                      |  |  |
| 2024-09-13 09:58 1                           | g                                                                                  |                           |                        |                                      |  |  |
| 2024-09-09 10:26 1                           | g                                                                                  |                           |                        |                                      |  |  |
| 2024-09-06 15:53 1                           | g                                                                                  |                           |                        |                                      |  |  |
| 2024-09-06 15:53 1                           | g                                                                                  |                           |                        |                                      |  |  |
| 2024-09-06 15:42 1                           | g                                                                                  |                           |                        |                                      |  |  |
| 2024-09-06 14:58 1                           | g                                                                                  |                           |                        |                                      |  |  |
| 2024-09-06 14:18 1                           | g                                                                                  |                           |                        |                                      |  |  |
| 2024-09-06 11:09 1                           | g                                                                                  |                           |                        |                                      |  |  |
| 2024-09-04 12:47 1                           | g                                                                                  |                           |                        |                                      |  |  |
| 2024-09-04 12:32 1                           | g                                                                                  |                           |                        |                                      |  |  |
| 2024-09-04 11:49 1                           | g                                                                                  |                           | Redigera K             | opiera Makulera Skriv ut Stäng       |  |  |

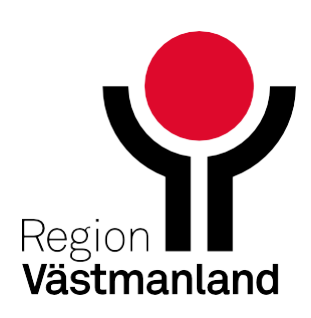

# Radiologi

### Nyheter 4.0

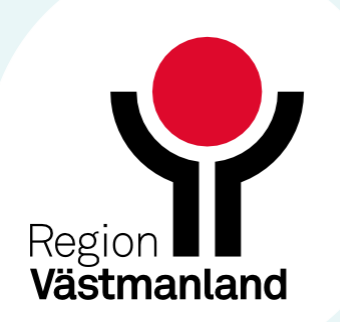

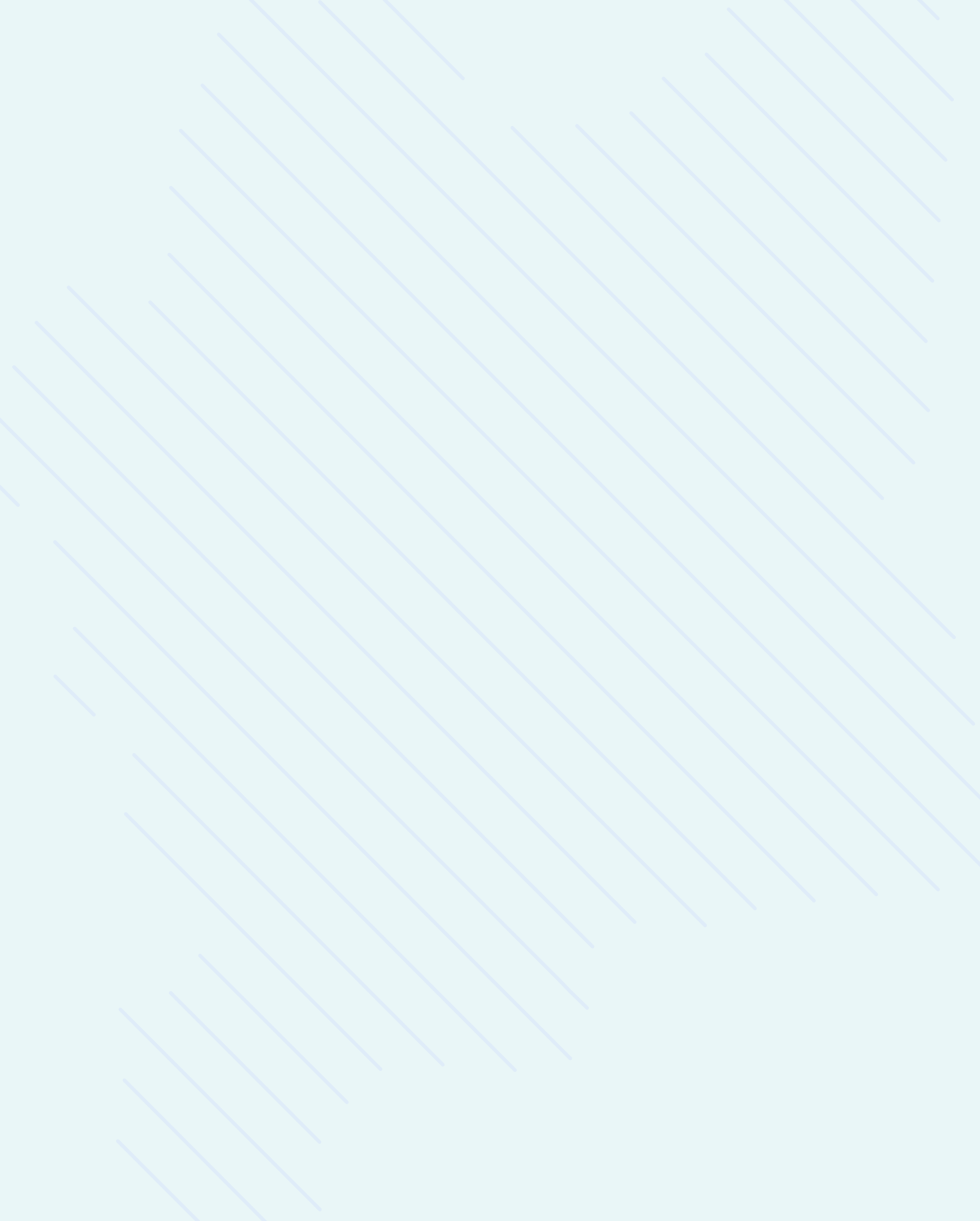

### Makulering av radiologibeställningar

- Tidigare gick det att makulera en radiologibeställning från fönstret Beställning radiologi. Nu behöver makuleringen ske från beställningsstatus.
- Markera beställningen, högerklicka och makulera.
- Makulera radiologibeställning är behörighetsstyrt.

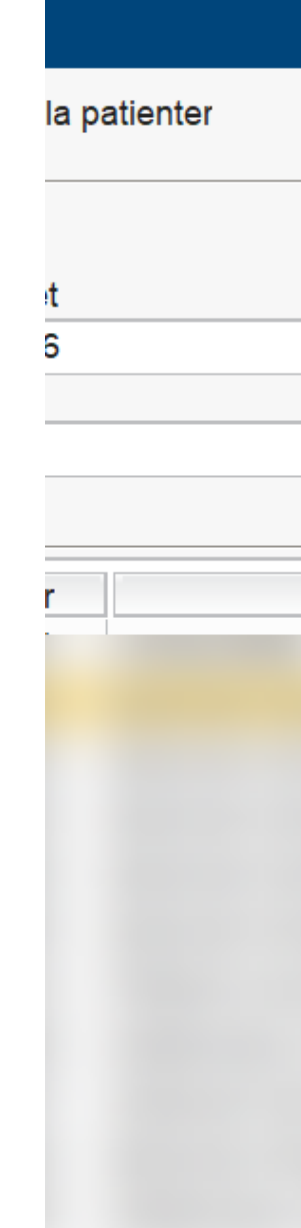

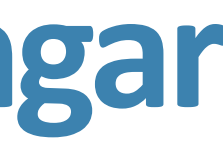

|        |                       | Specialitet    |           |                 | Min. status |      |               |
|--------|-----------------------|----------------|-----------|-----------------|-------------|------|---------------|
|        | •                     |                | (Alla)    |                 | •           | 0    | •             |
|        |                       |                |           |                 |             | Max. | status        |
|        | •                     |                |           |                 |             | 10   | •             |
|        |                       |                |           |                 |             |      |               |
| Namn   |                       | Ту             | /p        | Beställt        | Sta         | atus | Planerat prov |
|        |                       | Radiologi      |           | Armbåge-Konve   |             | 7    |               |
|        |                       | Radiologi      |           | Armangiografi-A |             | 2    |               |
|        | Beställningsinfo      | rmation        |           | Fot-Konventione |             | 2    | 2025-03-19    |
|        | •                     | C C            |           | Fot-Konventione |             | 2    | 2024-12-04 14 |
|        | Skriv ut              |                |           | Armbåge-Konve   |             | 2    |               |
|        | Makulera              |                |           | DT armbåge-DT   |             | 2    |               |
| -      | K                     | v <sup>2</sup> |           | Armbåge-Konve   |             | 7    |               |
| d Best | Byt svarsmottagare    |                | onsremiss |                 |             | 4    |               |
|        | Nytt meddelande       |                |           | Armbåge-Konve   |             | 7    | 2024-11-13    |
|        | Öppna spärr<br>d Best |                |           | DT buk-DT       |             | 7    | 2024-10-23    |
| d Best |                       |                |           | DT armbåge-DT   |             | 2    | 2024-10-31    |

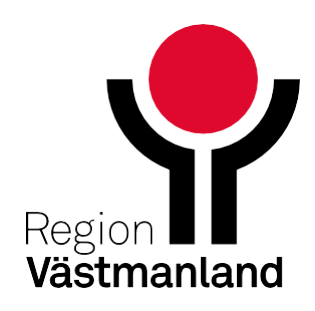

# Information för radiologibeställning som är skickad

- Öppna beställningsstatus
- Högerklicka för att välja Beställningsinformation.

Planerat pro Personnummer Namn Тур Beställt Status DT aorta-DT Radiologi 0 2 2025-03-19 Radiologi Fot-Konventione.. 2 2024-12-04 1 Fot-Konventione.. Radiologi Radiologi Armbåge-Kinve. 2 rmpage-DT 2 Beställningsinformation age-Konve.. 7 Skriv ut 7 2024-11-13 age-Konve.. uk-DT 7 2024-10-23 Makulera rmbåge-DT 2 2024-10-31 Iningo Byt svarsmottagare 4 2024-09-25 1 1 2024-09-17 n med enkel. Nytt meddelande ... åge-Konve. 2 Öppna spärr en-Konvent. 2

### Beställning/Sva

Övergripande info
 Patientinformatio
 Vårdkontakt: 202

Beställningsdatu Beställare: Nilsso Beställande enh Svarsmottagare Svarsmottagand Betalande enhet

Und

DT | DT armbåge

| ar info:                                                                                                    |                                                    | >                                                                                                    | < |  |  |  |
|----------------------------------------------------------------------------------------------------|----------------------------------------------------|----------------------------------------------------------------------------------------------------|---|--|--|--|
| formation<br>ion:<br>024-10-02 Vårdtillfälle, , Kirurgavde<br>um: 2024-12-04 14:43<br>son, Anna, Systemförvaltare, 2KK7<br>net: Kirurgavdelning 6<br>e: Nilsson, Anna, Systemförvaltare<br>de enhet: Kirurgavdelning 6<br>et: Kirurgavdelning 6 | elning 6, Kirurgkliniken, Pågående<br>7<br>9, 2KK7 | Beställningsinformation<br>Typ av beställning: Radiologi<br>Beställningsidentitet: 0000946494<br>Status: Skickad<br>Utförande enhet: Röntgenkliniken<br>Utförande filial: Röntgen Västerås<br>Prioritet: Rutin |   |  |  |  |
| ersökning   Metod                                                                                                    | Lokalisation<br>Vänster<br>↓⊋                      | Preliminärsvar önskas: Nej<br>Frågeställning: Testar frågeställning<br>Medicinsk information<br>Anamnes: Anamnes<br>Njurfrisk : Ja<br>Patienten har diabetes : Nej                                             |   |  |  |  |
|                                                                                                    |                                                    | Redigera Makulera Skriv ut Stäng                                                                                                    | 1 |  |  |  |

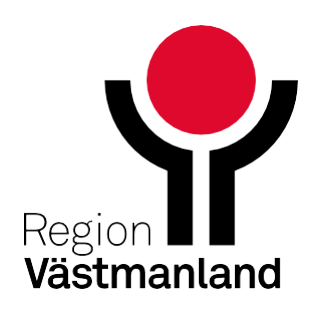